# Esempio di router wireless 1800 ISR con DHCP interno e configurazione dell'autenticazione aperta

# Sommario

Introduzione Prerequisiti Requisiti Componenti usati Convenzioni Configurazione Esempio di rete Configurazione Verifica Risoluzione dei problemi Comando di risoluzione dei problemi Procedura di risoluzione dei problemi Informazioni correlate

# **Introduzione**

In questo documento viene fornito un esempio di configurazione di una LAN wireless (WLAN) su un Cisco 1800 Integrated Services Router (ISR).

# **Prerequisiti**

## Requisiti

Nessun requisito specifico previsto per questo documento.

## Componenti usati

Le informazioni fornite in questo documento si basano sulle seguenti versioni software e hardware:

- 1800 ISR sul software Cisco IOS® versione 12.3 o successive con set di funzionalità Servizi IP avanzati**Nota:** è possibile applicare la stessa configurazione a qualsiasi ISR. La configurazione non è specifica della serie 1800.
- PC con queste schede di rete wireless:802.11a802.11b802.11b/g a/b/g

Le informazioni discusse in questo documento fanno riferimento a dispositivi usati in uno specifico ambiente di emulazione. Su tutti i dispositivi menzionati nel documento la configurazione è stata ripristinata ai valori predefiniti. Se la rete è operativa, valutare attentamente eventuali conseguenze derivanti dall'uso dei comandi.

## **Convenzioni**

Per ulteriori informazioni sulle convenzioni usate, consultare il documento <u>Cisco sulle convenzioni</u> nei suggerimenti tecnici.

# **Configurazione**

In questa sezione vengono presentate le informazioni necessarie per configurare le funzionalità descritte più avanti nel documento.

**Nota:** per ulteriori informazioni sui comandi menzionati in questo documento, usare lo <u>strumento di</u> <u>ricerca</u> dei comandi (solo utenti <u>registrati</u>).

## Esempio di rete

Nel documento viene usata questa impostazione di rete:

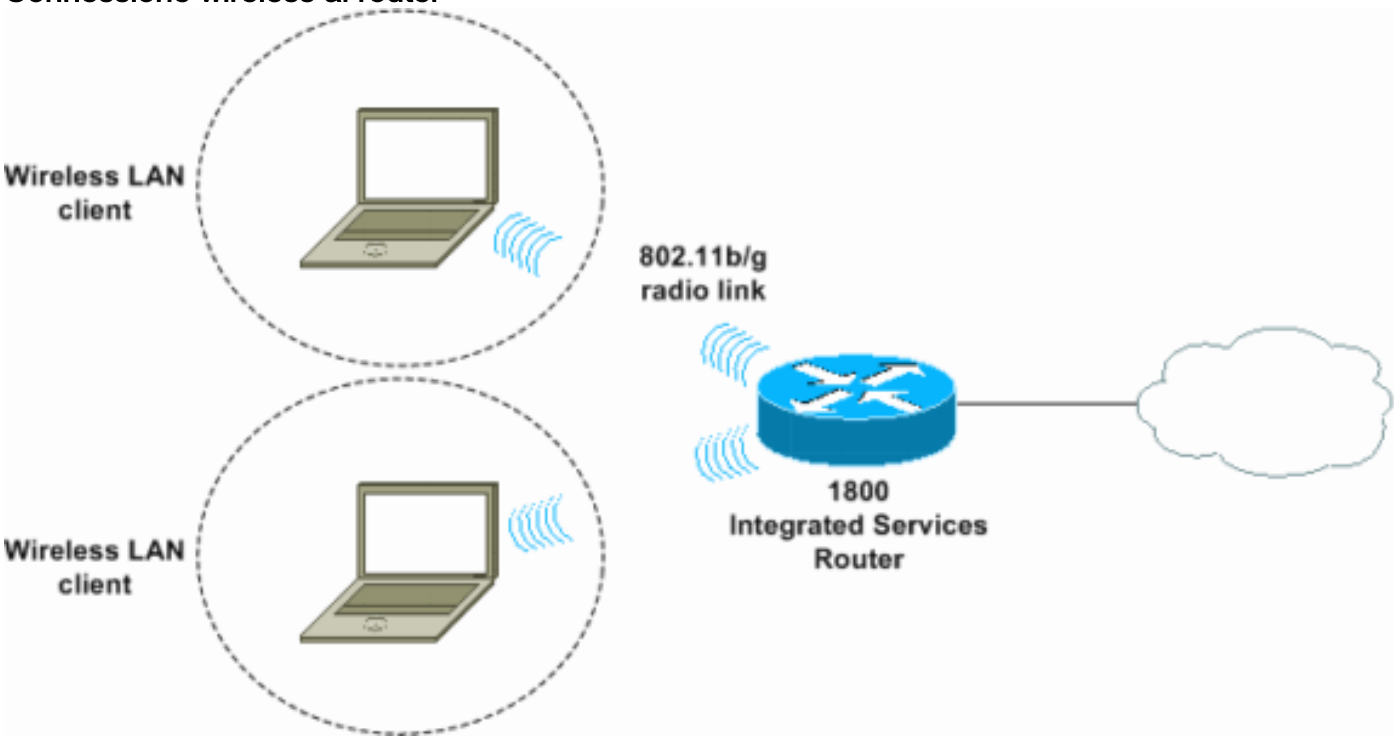

#### Connessione wireless al router

## **Configurazione**

### Istruzioni dettagliate

Attenersi alla seguente procedura:

1. Impostare l'ambito DHCP e gli indirizzi esclusi. Nota: gli indirizzi esclusi sono facoltativi. Per

ulteriori informazioni sul server DHCP nel software Cisco IOS, consultare il documento sul server DHCP Cisco IOS.

- 2. Attivare il routing e il bridging integrati e configurare il gruppo di bridge.
- 3. Assegnare un indirizzo IP all'interfaccia BVI 1 (Bridge-Group Virtual Interface 1).
- Configura wireless.Assegnare l'interfaccia Dot11Radio0 o Dot11Radio1 al gruppo bridge 1.Assegnare un SSID (Service Set Identifier) all'interfaccia radio, quindi definire l'autenticazione aperta.

#### **Configurazione**

Nel documento viene usata questa configurazione:

```
Serie 1800 ISR Wireless e DHCP Configuration
1800-ISR#show running-config
Building configuration...
Ţ
hostname 1800-ISR
1
!--- Output suppressed. ! ip subnet-zero ! ! ip dhcp
excluded-address 192.168.2.1 192.168.2.100 !--- This
sets up DHCP and excluded addresses. Excluded addresses
are optional. ! ip dhcp pool 1800-ISR network
192.168.2.0 255.255.255.0 ! ! bridge irb !--- Turn on
integrated routing and bridging. ! ! interface
Dot11Radio0 !--- This is the wireless radio interface
configuration. no ip address ! ssid Cisco !--- Here, the
SSID is given as "Cisco". authentication open !--- This
defines the authentication as open. ! speed basic-1.0
basic-2.0 basic-5.5 6.0 9.0 basic-11.0 12.0 18.0 24.0
36.0 48.0 54.0 station-role root bridge-group 1 bridge-
group 1 subscriber-loop-control bridge-group 1 spanning-
disabled bridge-group 1 block-unknown-source no bridge-
group 1 source-learning no bridge-group 1 unicast-
flooding ! ! interface BVI1 ip address 192.168.2.1
255.255.255.0 ! ip classless ! !--- Note: Configure the
bridge 1 protocol IEEE and the bridge 1 route IP !---
before you create interface BVI1 or add the radio
interface to bridge group 1.
bridge 1 protocol ieee
bridge 1 route ip
1
line con 0
line aux 0
line vty 0 4
!
no scheduler allocate
end
```

# **Verifica**

Per verificare che la configurazione funzioni correttamente, consultare questa sezione.

Lo <u>strumento Output Interpreter</u> (solo utenti <u>registrati</u>) (OIT) supporta alcuni comandi **show**. Usare l'OIT per visualizzare un'analisi dell'output del comando **show**.

Per verificare il corretto funzionamento di DHCP e wireless, utilizzare questi comandi:

- mostra associazioni dot11
- show ip dhcp binding

Gli indirizzi MAC e IP devono corrispondere nell'output del comando **show dot11 association** e nell'output del comando **show ip dhcp binding**. Di seguito è riportato un esempio:

```
1800-ISR#show dot11 associations
802.11 Client Stations on Dot11Radio0:
SSID [Cisco] :
                                                      Parent
MAC Address IP address Device
                                                                    State
                                         Name
0040.96ac.345c 192.168.2.101 CB21AG/PI21AG WLCLIENT
                                                      self
                                                                    Associated
!--- Output suppressed. ! 1800-ISR#show ip dhcp binding
Bindings from all pools not associated with VRF:
IP address
               Client-ID/ Lease expiration
                                                           Type
                 Hardware address/
                 User name
                0100.4096.ac34.5c Dec 18 2005 05:07 PM
192.168.2.101
                                                          Automatic
1800-ISR#
```

# Risoluzione dei problemi

Utilizzare questa sezione per risolvere i problemi relativi alla configurazione.

### Comando di risoluzione dei problemi

Nota: consultare le <u>informazioni importanti sui comandi di debug</u> prima di usare i comandi di **debug**.

Usare il comando **debug ip dhcp server packet** per eseguire il debug del server DHCP IP. Con una WLAN di autenticazione aperta non crittografata, questo comando offre il metodo più rapido ed efficace per la risoluzione dei problemi.

Il comando debug ip dhcp server packet visualizza le seguenti transazioni di dati:

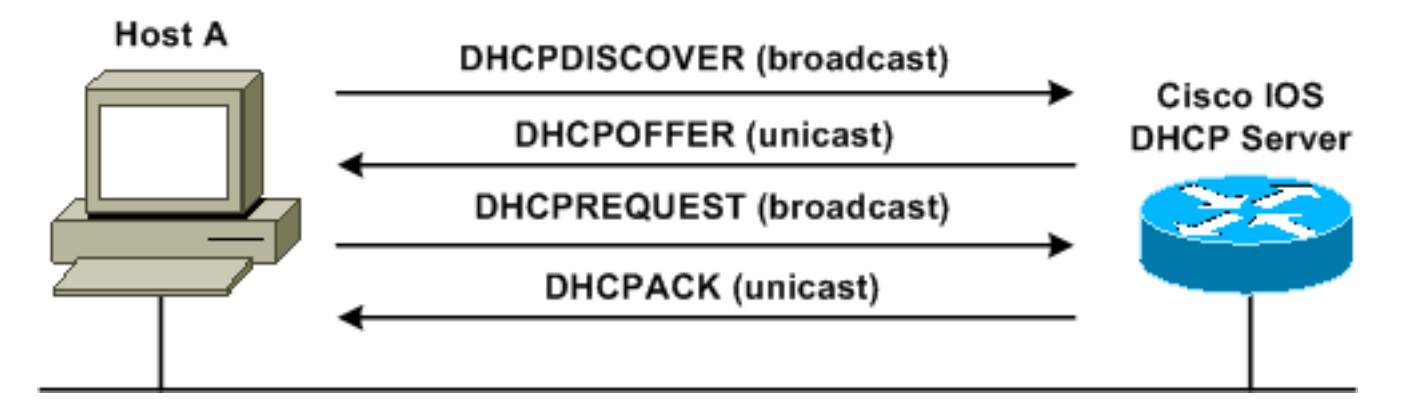

Questo output del comando debug ip dhcp server packet è un esempio di richiesta DHCP riuscita:

#### 1800-ISR#debug ip dhcp server packet

```
*Dec 17 15:40:50.379: DHCPD: DHCPREQUEST received from client 0100.4096.ac34.5c.

!

!--- This shows the client DHCP discover packet that is sent to the router. ! *Dec 17

15:40:50.379: DHCPD: No default domain to append - abort update *Dec 17 15:40:50.379: DHCPD:

Sending DHCPACK to client 0100.4096.ac34.5c (192.168.2.101) ! !--- This shows the router DHCP

acknowledgment (ACK) that is sent back to the client. ! *Dec 17 15:40:50.379: DHCPD: creating

ARP entry (192.168.2.101, 0040.96ac.345c). *Dec 17 15:40:50.379: DHCPD: unicasting BOOTREPLY to

client 0040.96ac.345c (192.168.2.101)
```

#### Procedura di risoluzione dei problemi

se l'offerta DHCP non viene visualizzata nell'output del comando **debug ip dhcp server packet**, avviare la risoluzione dei problemi del protocollo 802.11. Attenersi alla seguente procedura:

 Verificare le impostazioni del client wireless, l'SSID e l'impostazione di protezione/crittografia no.Nota: L'SSID deve essere lo stesso nell'ISR e nei client. In questo caso, l'SSID è "Cisco". <u>Nella Figura 1</u> e nella <u>Figura 2</u> vengono mostrate le impostazioni SSID di Cisco Aironet Desktop Utility (ADU) e Aironet Client Utility (ACU). La finestra visualizzata dipende dalla scheda client wireless e dalle versioni del firmware utilizzate.Figura 1 - Impostazioni Cisco ADU SSID

| Profile Management                |          | <u>? ×</u> |
|-----------------------------------|----------|------------|
| General Security Advance          | d        | 1          |
| Profile Settings<br>Profile Name: | 1800-ISR |            |
| Network Names<br>SSID1:           | Cisco    |            |
| SSID2:<br>SSID3:                  |          |            |
| L                                 |          |            |
|                                   |          |            |
|                                   |          | OK Cancel  |

Figura 2 - Impostazioni Cisco ACU SSID

| 350 Series Properties - [1800-ISR]                                                                                                    |                                                                                         |               |  |
|----------------------------------------------------------------------------------------------------|-----------------------------------------------------------------------------------------|---------------|--|
| System Parameters   RF Network   Adv                                                                                                    | nced (Infrastructure) Network Security                                                  |               |  |
| Client Name: SSID1: Client Name: SSID1: Client Name: SSID2: Client SSID3: Client Name: Client Name: Client Name: Client Name: Client Name: SSID3: Client Name: SSID3: Client Name: Client Name: SSID3: Client Name: SSID3: Client | CLIENT<br>cco<br>Network Type:<br>ode)<br>© <u>A</u> d Hoc<br>ings)<br>© Infrastructure |               |  |
| C <u>E</u> ast PSP (Power Save M                                                                                                    | de) <u>D</u> efa                                                                        | aults<br>Help |  |

Figura 3 - Impostazioni di Windows Wireless Zero

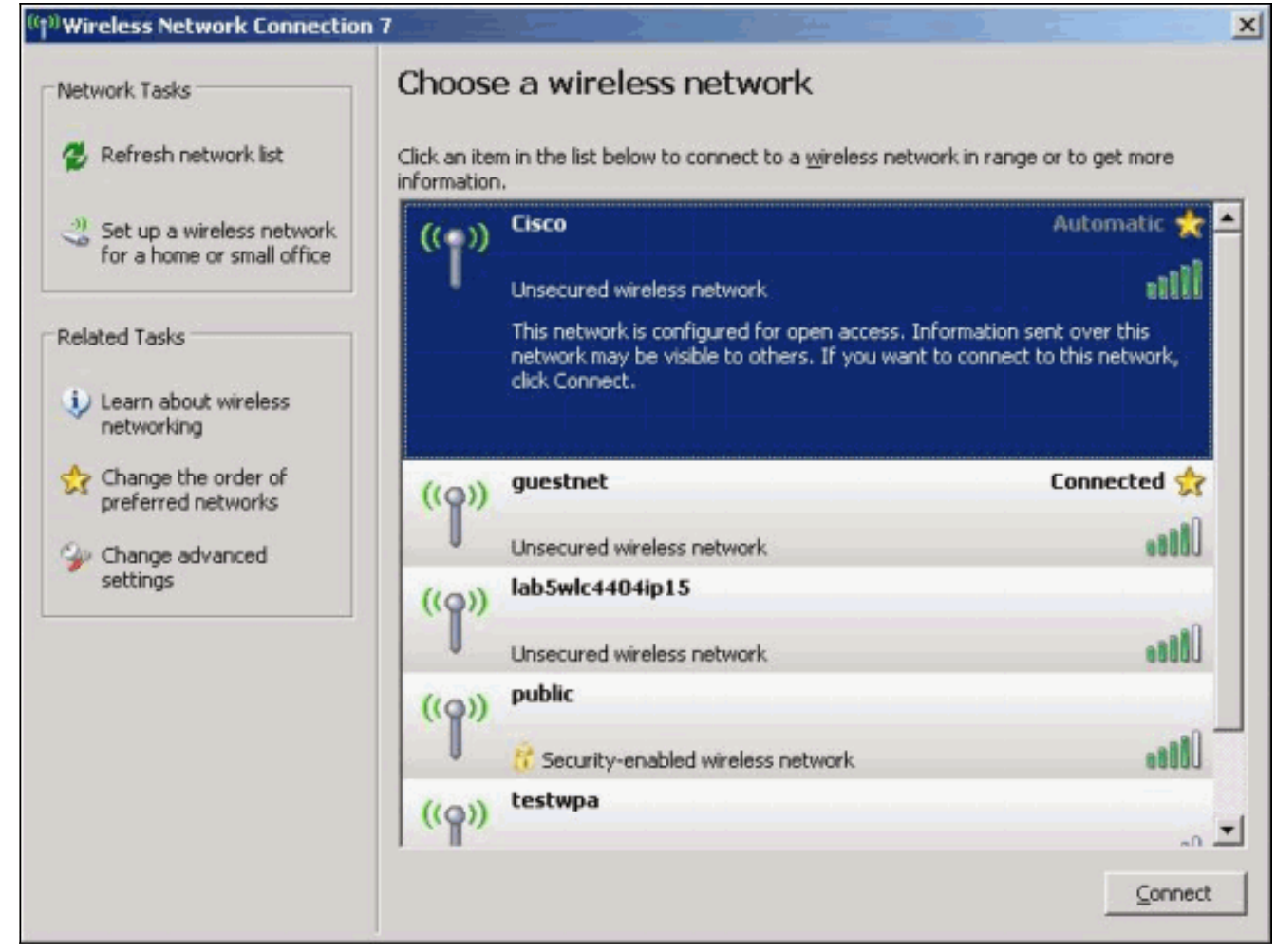

- 2. Verificare la compatibilità Wi-Fi.Per verificare la compatibilità Wi-Fi della scheda di interfaccia di rete (NIC) wireless utilizzata, consultare la pagina <u>Wi-Fi Alliance</u>.
- 3. Per ulteriore assistenza tecnica, contattare il supporto tecnico Cisco.

# Informazioni correlate

- <u>Server DHCP Cisco IOS</u>
- Guida alla configurazione wireless di Cisco Access Router
- Documentazione e supporto tecnico Cisco Systems